# 國立政治大學 學生請假管理系統 操作手册

2023年8月17日

## 目錄

| 申請權限                                                      | 1 |
|-----------------------------------------------------------|---|
| 1.登入 <inccu>,至&lt;校園資訊系統&gt;點選&lt;線上服務台&gt;</inccu>       | 1 |
| 2.點選<帳號申請與管理>                                             | 1 |
| 3.填寫「主旨」,選擇「申請原因」>「新增權限」,並填寫說明,完成按「送出」                    | 1 |
| 4.選擇「列印」經主管簽核後,送電算中心                                      | 2 |
| 登入系統                                                      | 3 |
| 1.登入 <inccu>,至&lt;校園資訊系統&gt;點選&lt;校務系統 Web 入口&gt;</inccu> | 3 |
| 2.選擇<行政管理系統>,點選<單位管理>                                     | 3 |
| 請系所負責人先至電算中心申請系統申請使用權限(詳見:申請權限)                           | 3 |
| 3.點選學生請假系統                                                | 3 |
| 假單核備                                                      | 4 |
| 1.進入<學生請假系統>,至未結案假單,點選所欲核備假單之<明細>                         | 4 |
| 2.檢視假單資料與明細,勾選同意請假之課程(不勾為不同意),完成點選「確                      |   |
| 記」                                                        | 4 |
| 3.再次確認,並點選「確認送出」,完成核備                                     | 5 |
| 查詢假單                                                      | 6 |
| 1.登入<學生請假系統>,點選「查詢」                                       | 6 |
| 2.填寫查詢條件並按「查詢」                                            | 6 |
| 3.至<假單列表>,點選「明細」,完成查詢                                     | 6 |
|                                                           |   |

## 申請權限

1.登入<iNCCU>,至<校園資訊系統>點選<線上服務台>

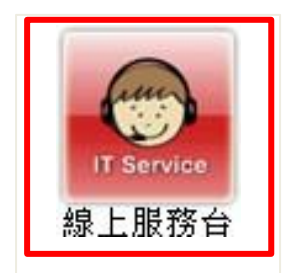

2.點選<帳號申請與管理>

| ✓ 我要申請               |         |      |       |
|----------------------|---------|------|-------|
| Applications 系統開發與維護 | 帳號申請與管理 | 問題諮詢 | 222   |
|                      |         |      | · · · |

3.填寫「主旨」,選擇「申請原因」>「新增權限」,並填寫說明,完成按「送出」

| 1.填寫主旨、申請<br>原因和說明   |                            |  |  |  |  |  |  |  |  |
|----------------------|----------------------------|--|--|--|--|--|--|--|--|
| *主旨:                 | 新增學生請假管理系統權限               |  |  |  |  |  |  |  |  |
| *申請原因:               | 新増權限 🗸                     |  |  |  |  |  |  |  |  |
| *說明 (限250個中文<br>字) : | 為管理本系 (所) 學生請假情形,擬請開放管理權限。 |  |  |  |  |  |  |  |  |
|                      | 暫存送出                       |  |  |  |  |  |  |  |  |

### 4.選擇「列印」經主管簽核後,送電算中心

| 填表日期               | 2017/07/24 10:14         |
|--------------------|--------------------------|
| 送出日期               | 2017/07/24 10:14         |
| *主旨                | 新增學生請假管理系統權限             |
| *申請原因              | 新增權限                     |
| *說明 (限250個中文<br>字) | 為管理本糸(所)學生請假情形,擬請開放管理權限。 |

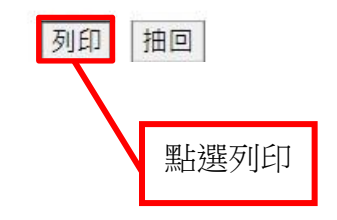

## 登入系統

1.登入<iNCCU>,至<校園資訊系統>點選<校務系統 Web 入口>

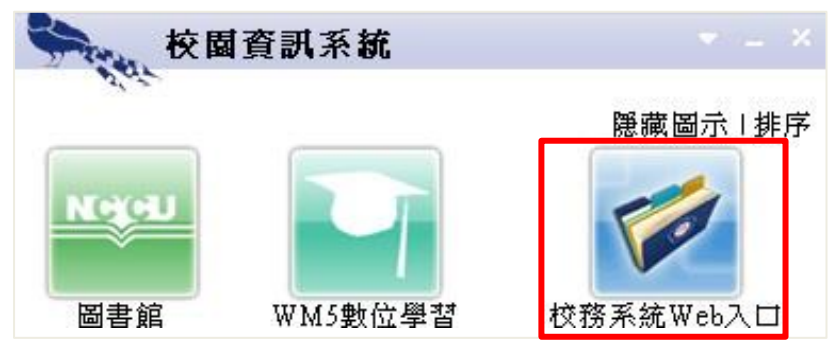

2.選擇<行政管理系統>,點選<單位管理>,請系所負責人先至電算中心申請系統申請使用權限(詳見:申請權限)

|           | ◎ 校務                        | 資訊系統   | _      |
|-----------|-----------------------------|--------|--------|
| 學生資訊系統    | 教師資訊系統                      | 行政資訊系統 | 行政管理系統 |
| 校務資訊系統→彳  | <b> <b>     贡政管理系統</b> </b> |        |        |
|           |                             |        |        |
| 1         |                             |        |        |
|           |                             |        |        |
|           | <b>T</b>                    |        |        |
| 98 / @ATH | <b>片/</b> 集组系统              |        |        |
| 単1⊻信*埋    | 生简祖未就                       |        |        |
|           |                             | 2      |        |
|           |                             |        |        |

3.點選學生請假管理系統

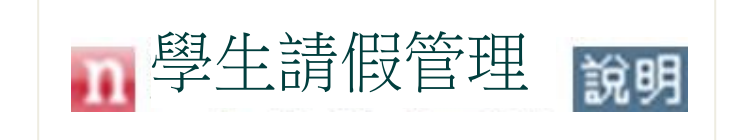

#### \*請先確認紙本假單資料,並檢查教師是否同意及簽名

1. 進入<學生請假管理系統>,至未結案假單,點選所欲核備假單之<明細>

| (P3 92 05 94 | 63.96 | ht-02 /22 Pil         | 体際口期       | 00 HE BB                  | 转换声中                                     | (P3 55 44 65 | et.         |
|--------------|-------|-----------------------|------------|---------------------------|------------------------------------------|--------------|-------------|
| 胶单编弧         | 92 50 | X110 IP2/09           | 模単口州       | 副門   秋井灯(日)               | 時数中田                                     | 192里加尔思      | 301         |
| A11202379    |       | 病假                    | 2023/06/30 | 2023/07/01~<br>2023/07/01 |                                          | 6世 部3        | 當明細         |
| A11202378    |       | 生理假                   | 2023/06/17 | 2023/06/16~<br>2023/06/16 | 因生理期身體不進。故本通課程講生理假乙次。                    | 確認           | <b>蒼</b> 明細 |
| A11202377    |       | 病假                    | 2023/06/16 | 2023/06/16~<br>2023/06/16 | 病疾                                       | <b>荷田</b> 部辺 | 當明細         |
| A11202376    | _     | 生理假                   | 2023/06/16 | 2023/06/16~<br>2023/06/16 | 生理期來 肚子痛                                 | 確認           | 會明細         |
| A11202375    |       | 病假                    | 2023/06/16 | 2023/06/16~<br>2023/06/16 | 家人確診,自己有輕微感冒些狀                           | 確認           | 當明細         |
| A11202374    |       | 生理假                   | 2023/06/16 | 2023/06/16~<br>2023/06/16 |                                          | 確認           | 當明細         |
| A11202373    |       | 事假                    | 2023/06/15 | 2023/06/15~<br>2023/06/15 | 盧理公務                                     | 確認           | 會明細         |
| A11202372    |       | 事假                    | 2023/06/15 | 2023/06/08~<br>2023/06/08 | 公務加班                                     | 確認           | 當明細         |
| A11202371    |       | 事假                    | 2023/06/15 | 2023/06/16~<br>2023/06/16 | 在說明要6/16上課前就已經報名了工讀。                     | 確認           | ☎明細         |
| A11202370    |       | 病假-covid-19<br>篩檢陽性輕症 | 2023/06/15 | 2023/06/12~<br>2023/06/15 | 由於6/11發高燒並在6/12(一)上午歸檢為隱性。故無法到校進行期未考試。因此 | 確認           | 當明細         |

#### 2.檢視假單資料與明細,勾選同意請假之課程,完成點選「確認」

| ■假單資料<br>1 檢視假 | 留容料        |         |                       |      | ●學生請假規則 |
|----------------|------------|---------|-----------------------|------|---------|
| 填單日期           | 2023/06/16 | 學號 / 姓名 |                       | 假別   | 病假      |
| 系級             | 心理學系四年級    | 請假期間    | 2023/06/16~2023/06/16 | 假單狀態 | 確認      |
| 請假事由           | 病假         |         |                       | 檔案附件 | 尚未提供    |

| ■假單明細請假詞   | <sup>課程</sup><br>2.檢視假單即 | 月細      |      | 3.勾選同意請假之課程   |
|------------|--------------------------|---------|------|---------------|
| 日期         | 節次                       | 課程名稱    | 授課教師 | □全部同意         |
| 2023/06/16 | 五78                      | 人體生理學實驗 |      | □同意 □不同意 □未確認 |
| 2023/00/10 | Ш10                      | 八腹工埕字貝磁 |      | しり息 し个问息 し木唯認 |
|            |                          |         |      | 4 點選「確認       |

翩閉

確認

#### 3.再次確認,並點選「確認送出」,完成核備

| <b>1</b> 假單資料 |            |         |                       |      | ●學生請假規則 |
|---------------|------------|---------|-----------------------|------|---------|
| 填單日期          | 2023/06/16 | 學號 / 姓名 |                       | 假別   | 病假      |
| 系級            | 心理學系四年級    | 請假期間    | 2023/06/16~2023/06/16 | 假單狀態 | 確認      |
| 請假事由          | 病假         |         |                       | 檔案附件 | 尚未提供    |

#### 確認資料:以下為您所審核資料,請再次確認後,點選"確認送出"方可完成審核作業。

|           |     | 11111111111111111111111111111111111111 | 1克 8末 3天 5中 | 定百回息 |
|-----------|-----|----------------------------------------|-------------|------|
| 023/06/16 | 五78 | 人體生理學實驗                                |             | 同意   |

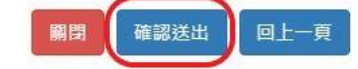

## 查詢假單

1.登入<學生請假系統>,點選「查詢」

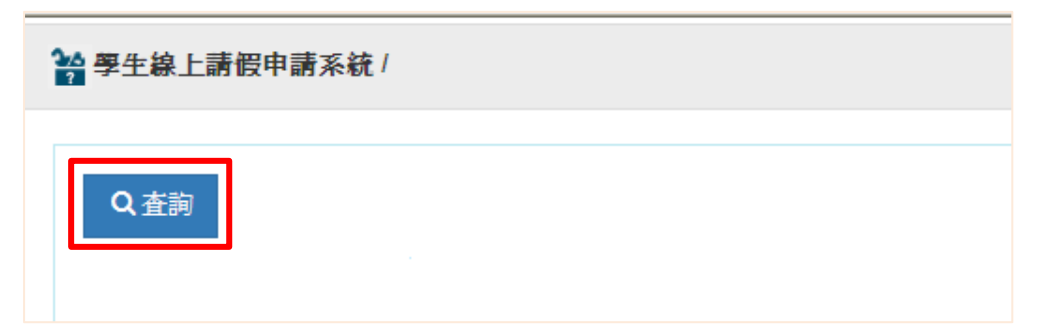

2.填寫查詢條件並按「查詢」

Q 查詢條件

| 學  | 院:  | 請選擇 | ▼ 条 | 所:   | 請選擇     | ~          |        |
|----|-----|-----|-----|------|---------|------------|--------|
| 學  | 號:  |     |     |      |         |            |        |
| 假單 | 編號: |     |     |      |         |            |        |
| 請假 | 日查詢 |     | -8  |      |         |            |        |
| 起  | 日:  |     |     | 迄    | 8:      |            |        |
| E3 | 別:  | 請選擇 | ~   | 假單狀態 | : 請選擇 、 | ▶ □ 小計請假人類 | 數(不含作廢 |

### 3.至<假單列表>,點選「明細」,完成查詢

| 假單編號       | 學號 | 姓名       | 假別                         | 填單日期       | 請假期間                      | 請假事由                                    | 假單狀態 | 動作                                      |
|------------|----|----------|----------------------------|------------|---------------------------|-----------------------------------------|------|-----------------------------------------|
| MA11202327 | 1  |          | 生理假                        | 2023/06/10 | 2023/05/24~<br>2023/05/24 | 肚子痛                                     | 確認   | 會明細                                     |
| MA11202252 |    |          | 生理假                        | 2023/06/06 | 2023/06/06~<br>2023/06/06 |                                         | 確認   | 會明細                                     |
| MA11202251 |    |          | 生理假                        | 2023/06/06 | 2023/06/06~<br>2023/06/06 | 身體不適(昏昏欲睡、腹痛、全身無力)                      | 確認   | 會明細                                     |
| MA11202250 |    | <u> </u> | 生理假                        | 2023/06/06 | 2023/05/23~<br>2023/05/23 | 生理南造成身體不適                               | 結案   | 12月1日日日日日日日日日日日日日日日日日日日日日日日日日日日日日日日日日日日 |
| MA11202233 |    |          | 病假                         | 2023/06/05 | 2023/06/05~<br>2023/06/05 | 影重演痛                                    | 確認   | 會明細                                     |
| MA11202131 |    |          | 生理假                        | 2023/05/30 | 2023/05/23~<br>2023/05/23 |                                         | 結案   | 11日日 11日日 11日日 11日日 11日日 11日日 11日日 11日  |
| MA11202129 |    |          | 病假                         | 2023/05/30 | 2023/05/23~<br>2023/05/23 | 威爾發達 疑似確認                               | 結案   | <b>加</b> 明细                             |
| MA11202109 |    |          | 病假-covid-19<br>篩檢陽性輕症<br>者 | 2023/05/29 | 2023/05/29~<br>2023/06/02 | <sup>強診,身體不遠,</sup><br>點選               | 編案   | 合明细                                     |
| MA11202108 |    |          | 病假                         | 2023/05/29 | 2023/05/29~<br>2023/06/02 | 强診身體不適,因此講假。                            | 作廢   | 會明細                                     |
| MA11202107 |    |          | 生理假                        | 2023/05/29 | 2023/05/29~<br>2023/05/29 | 起床後發現此次經濟嚴重且尚未改善,可能無法支撑整聽健走路程,可能須請假一次,非 | 確認   | <b>1</b> 1148                           |